# **Configure RADIUS Attribute Mapping for FlexVPN Remote Users**

# Contents

| Introduction                                 |
|----------------------------------------------|
| Prerequisites                                |
| Requirements                                 |
| Components Used                              |
| Configure                                    |
| Network Diagram                              |
| Configurations                               |
| Router Configuration                         |
| Identity Services Engine (ISE) Configuration |
| Client Configuration                         |
| <u>Verify</u>                                |
| Troubleshoot                                 |
| Debugs and Logs                              |
| Working Scenario                             |
| Related Information                          |
|                                              |

# Introduction

This document describes how to configure FlexVPN using Cisco Identity Services Engine (ISE) to verify identities and perform attribute group mapping.

# Prerequisites

### Requirements

Cisco recommends that you have knowledge of these topics:

- Remote Access Virtual Private Network (RAVPN) with IKEV2/IPsec configuration on a Cisco IOS® XE Router through CLI
- Cisco Identity Services Engine (ISE) configuration
- Cisco Secure Client (CSC)
- RADIUS protocol

#### **Components Used**

This document is based on these software and hardware versions:

- Cisco CSR1000V (VXE) Version 17.03.04a
- Cisco Identity Services Engine (ISE) 3.1
- Cisco Secure Client (CSC) Version 5.0.05040

• Windows 11

The information in this document was created from the devices in a specific lab environment. All of the devices used in this document started with a cleared (default) configuration. If your network is live, ensure that you understand the potential impact of any command.

# Configure

#### **Network Diagram**

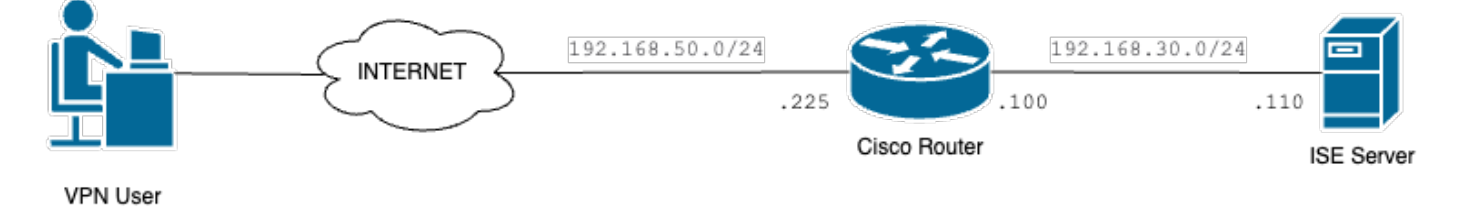

Basic Network Diagram

# Configurations

### **Router Configuration**

Step 1. Configure a RADIUS server for authentication and local authorization on the device:

```
aaa new-model
aaa group server radius FlexVPN-Authentication-Server
server-private 192.168.30.110 key Cisco123
aaa authentication login FlexVPN-Authentication-List group FlexVPN-Authentication-Server
aaa authorization network FlexVPN-Authorization-List local
```

The **aaa authentication login <list\_name>** command refers to the authentication, authorization, and accounting (AAA) group (which defines the RADIUS server).

The **aaa authorization network <list\_name>** local command states that locally defined users/groups are to be used.

Step 2. Configure a trustpoint to store the router certificate. Since the local authentication of the router is type RSA, the device requires that the server authenticates itself using a certificate:

```
crypto pki trustpoint FlexVPN-TP
enrollment url http://192.168.50.230:80
subject-name CN=192.168.50.225
revocation-check none
rsakeypair FlexVPN_KEY
```

Step 3. Define an IP local pool for each different user group:

ip local pool group1 172.16.10.1 172.16.10.50 ip local pool group2 172.16.20.1 172.16.20.50

Step 4. Configure the local authorization policy:

```
crypto ikev2 authorization policy FlexVPN-Local-Policy
```

No configuration is required on the authorization policy since the authentication server is responsible for sending the relevant values (DNS, pool, protected routes and so on) based on the group the user belongs. However, it must be configured to define the username in our local authorization database.

Step 5 (Optional). Create an IKEv2 proposal and policy (if not configured, smart defaults are used):

```
crypto ikev2 proposal IKEv2-prop
encryption aes-cbc-256
integrity sha256
group 14
crypto ikev2 policy IKEv2-pol
proposal IKEv2-prop
```

Step 6 (Optional). Configure the transform-set (if not configured, smart defaults are used):

```
crypto ipsec transform-set TS esp-aes 256 esp-sha256-hmac mode tunnel
```

Step 7. Configure an IKEv2 profile with the proper local and remote identities, authentication methods (local and remote), trustpoint, AAA and the virtual template interface used for the connections:

```
crypto ikev2 profile FlexVPN-IKEv2-Profile
match identity remote key-id cisco.example
identity local dn
authentication local rsa-sig
authentication remote eap query-identity
pki trustpoint FlexVPN-TP
aaa authentication eap FlexVPN-Authentication-List
aaa authorization group eap list FlexVPN-Authorization-List FlexVPN-Local-Policy
aaa authorization user eap cached
virtual-template 100
```

The command **aaa authorization user eap cached** specifies that the attributes received during EAP authentication must be cached. This command is essential for the configuration because without it, the data

sent by the authentication server is not used, leading to a failed connection.

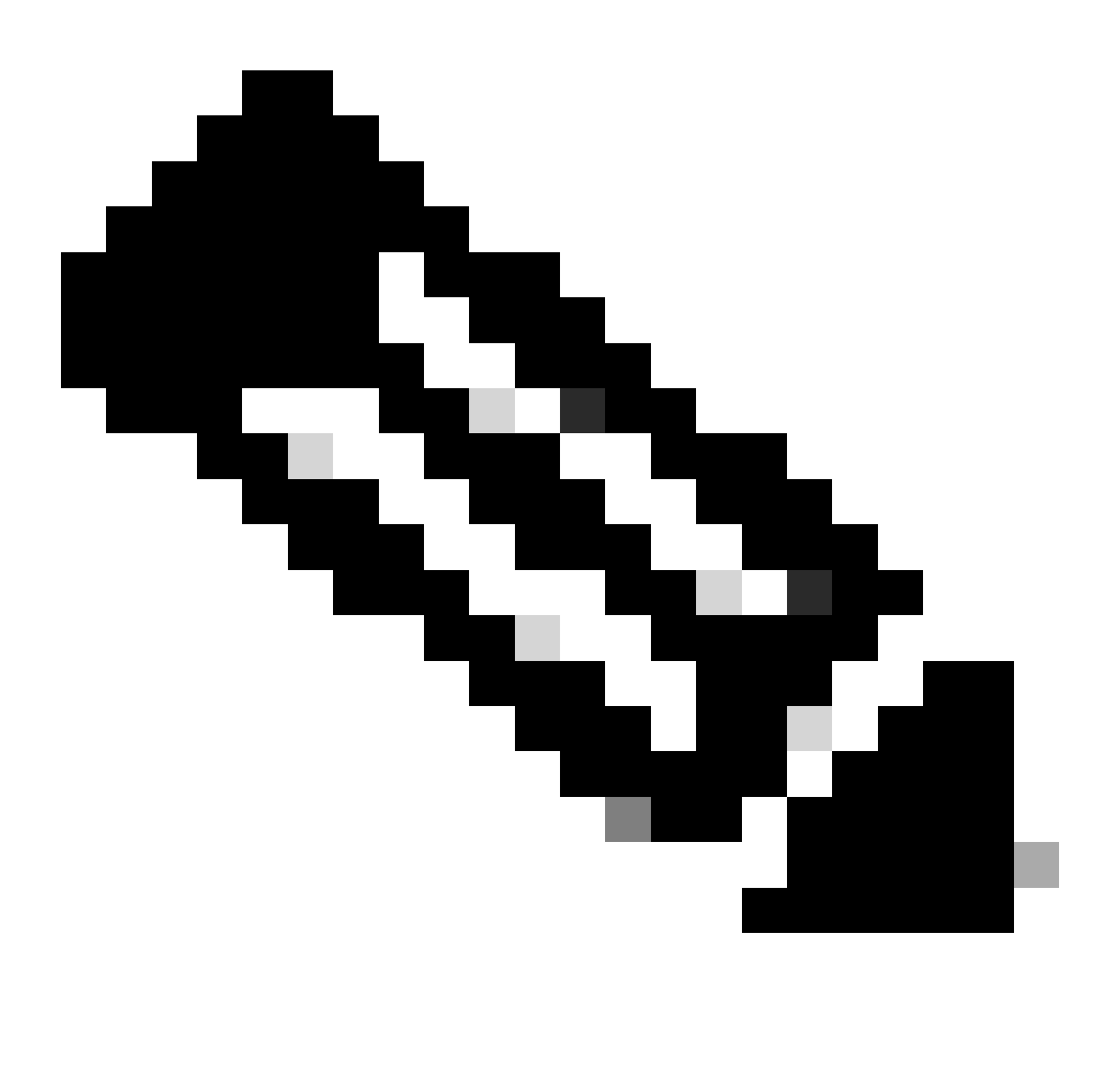

**Note**: The remote key-id must match the key-id value in the XML file. If it is not modified in the XML file, the default value (\*\$AnyConnectClient\$\*) is used and must be configured on the IKEv2 profile.

Step 8. Configure an IPsec profile and assign the transform-set and the IKEv2 profile:

crypto ipsec profile FlexVPN-IPsec-Profile
set transform-set TS
set ikev2-profile FlexVPN-IKEv2-Profile

Step 9. Configure a loopback interface. The Virtual-Access interfaces borrows the IP address from it:

interface Loopback100
ip address 10.0.0.1 255.255.255.255

Step 10. Create the virtual template that is going to be used to create the different virtual-access interfaces and link the IPSec profile created on Step 8:

interface Virtual-Template100 type tunnel ip unnumbered Loopback100 tunnel mode ipsec ipv4 tunnel protection ipsec profile FlexVPN-IPsec-Profile-1

Step 11. Disable HTTP-URL based certificate lookup and HTTP server on the router:

no crypto ikev2 http-url cert
no ip http server
no ip http secure-server

#### **Identity Services Engine (ISE) Configuration**

Step 1. Log into the ISE server and navigate to **Administration > Network Resources > Network Devices**:

| Cisco ISE                                                                     | Q What page are you looking                                                                                                    | for?                                                                 |                                                                                                    |                                                                                  |                     |
|-------------------------------------------------------------------------------|----------------------------------------------------------------------------------------------------|----------------------------------------------------------------------|----------------------------------------------------------------------------------------------------|----------------------------------------------------------------------------------|---------------------|
| Dashboard                                                                     | Context Visibility                                                                                                    | Operations                                                           | Policy                                                                                                    | Administration                                                                   | Work Centers        |
| Recent Pages                                                                  | System                                                                                                    | Network                                                              | Resources                                                                                                    | pxGrid Serv                                                                      | ices                |
| Groups<br>Authorization Profiles<br>Results<br>Network Devices<br>Policy Sets | Deployment<br>Licensing<br>Certificates<br>Logging<br>Maintenance<br>Upgrade<br>Health Checks<br>Backup & Restore<br>Admin Access | Networ<br>Networ<br>Externa<br>RADIUS<br>NAC M<br>Externa<br>Locatio | k Devices<br>k Device Groups<br>k Device Profiles<br>I RADIUS Servers<br>S Server Sequences<br>anagers<br>I MDM<br>n Services | Summary<br>Client Mai<br>Diagnosti<br>Settings<br><b>Feed Servic</b><br>Profiler | nagement<br>cs<br>e |
|                                                                               | Settings                                                                                                    | Device P                                                             | ortal Management                                                                                                    | Threat Cent                                                                      | ric NAC             |
|                                                                               | Identity Management                                                                                                    | Blocker                                                              | d List                                                                                                    | Third Part                                                                       | y Vendors           |
|                                                                               | Identities<br>Groups<br>External Identity Sources                                                                                 | Certific<br>Client I<br>Mobile                                       | ate Provisioning<br>Provisioning<br>Device Manageme                                                                           |                                                                                  |                     |
| Shortcuts                                                                     | Identity Source Sequences<br>Settings                                                                                             | My Dev<br>Custon                                                     | ices<br>Portal Files                                                                                                    |                                                                                  | _                   |
| esc) - Collapse menu<br>Make a wish                                           |                                                                                                    | Setting                                                              | 5                                                                                                    |                                                                                  |                     |

ISE General Menu

Step 2. Click Add to configure the router as a AAA client:

| Network Devices          | Network Device Groups | Network Device Profiles | External RADIUS Servers   | RADIUS Server Sequences | More $\vee$             |
|--------------------------|-----------------------|-------------------------|---------------------------|-------------------------|-------------------------|
| Network Devices          | Networ                | k Devices               |                           |                         |                         |
| Device Security Settings |                       |                         |                           |                         | Selected 0 Total 1 🥃 🗔  |
|                          |                       | dd 📋 Duplicate 🛃 Import | 🟦 Export 🗸 👌 Generate PAC | Delete 🗸                | All $\sim$ $~$ $\nabla$ |
|                          | 🗌 Nam                 | e 🗠 IP/Mask Profile N   | lame Location             | Туре                    | Description             |
|                          |                       | CO_ROU dit Cisco        | (i) All Locations         | All Device Types        |                         |
|                          |                       |                         |                           |                         |                         |

Adding a New Network Device

Enter the network device **Name** and **IP Address** fields and then check **RADIUS Authentication Settings** box and add the **Shared Secret**, this value must be the same one that was used when the RADIUS Server object on router was created.

### Network Devices

| Name        | CISCO_ROUTER                 |   |
|-------------|------------------------------|---|
| Description |                              | _ |
| IP Address  | ✓ * IP : 192.168.30.110 / 32 | ¢ |

Name and IP Address

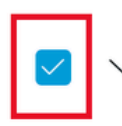

RADIUS Authentication Settings

### **RADIUS UDP Settings**

| Protocol              | RADIUS          | _    |   |
|-----------------------|-----------------|------|---|
| Shared Secret         |                 | Show |   |
| Use Second Sha        | ared Secret (i) | -    |   |
| networkDevices.second | SharedSecret    | Sho  | w |

Radius Password

#### Click Save.

#### Step 3. Navigate to Administration > Identity Management > Groups:

| Cisco ISE                                                                | Q What page are you lookin                                                                                                    | ng for?                                                                                 |                                                                                                    |                                                                             |              |
|--------------------------------------------------------------------------|----------------------------------------------------------------------------------------------------|-----------------------------------------------------------------------------------------|----------------------------------------------------------------------------------------------------|-----------------------------------------------------------------------------|--------------|
| Dashboard                                                                | Context Visibility                                                                                                    | Operations                                                                              | Policy                                                                                                    | Administration                                                              | Work Centers |
| Recent Pages                                                             | System                                                                                                    | Network                                                                                 | Resources                                                                                                    | pxGrid Servi                                                                | ces          |
| Identifies<br>Groups<br>Authorization Profiles<br>Results<br>Policy Sets | Deployment<br>Licensing<br>Certificates<br>Logging<br>Maintenance<br>Upgrade<br>Health Checks<br>Backup & Restore<br>Admin Access<br>Settings | Netwo<br>Netwo<br>Extern<br>RADIU<br>NAC N<br>Extern<br>Locatie                         | rk Devices<br>rk Device Groups<br>rk Device Profiles<br>al RADIUS Servers<br>S Server Sequences<br>lanagers<br>al MDM<br>Dn Services | Summary<br>Client Man<br>Diagnostic<br>Settings<br>Feed Service<br>Profiler | agement<br>s |
| Shortcuts<br>at + (7) - Expand menu<br>esc) - Collapse menu              | Identity Management<br>Identities<br>Groups<br>External Identity Sources<br>Identity Source Sequences<br>Settings                             | Device P<br>Blocke<br>BYOD<br>Certifi<br>Client<br>Mobile<br>My De<br>Custor<br>Setting | iortal Management<br>d List<br>cate Provisioning<br>Provisioning<br>Device Manageme<br>vices<br>n Portal Files<br>Is                 | Threat Centr                                                                | / Vendors    |
|                                                                          |                                                                                                    |                                                                                         |                                                                                                    |                                                                             |              |

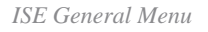

Step 4. Click User Identity Groups and then click Add:

| Identity Groups              | User Identity Groups     |                                             |
|------------------------------|--------------------------|---------------------------------------------|
| < 12 Ø                       |                          | Selected 0 Total 10 🤤 🔯                     |
| > 🗅 Endpoint Identity Groups |                          | ) Export $\vee$ All $\sim$ $\nabla$         |
| > 🗂 User Identity Groups     | Name ^                   | Description                                 |
|                              | ALL_ACCOUNTS (default)   | Default ALL_ACCOUNTS (default) User Group   |
|                              | Employee                 | Default Employee User Group                 |
|                              | GROUP_ACCOUNTS (default) | Default GROUP_ACCOUNTS (default) User Group |

Add a New Group

### Enter the group Name and click Submit.

| Name        | Group1 |  |  |
|-------------|--------|--|--|
| Name        |        |  |  |
| Description |        |  |  |

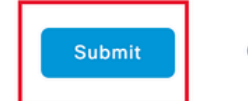

Cancel

Group Information

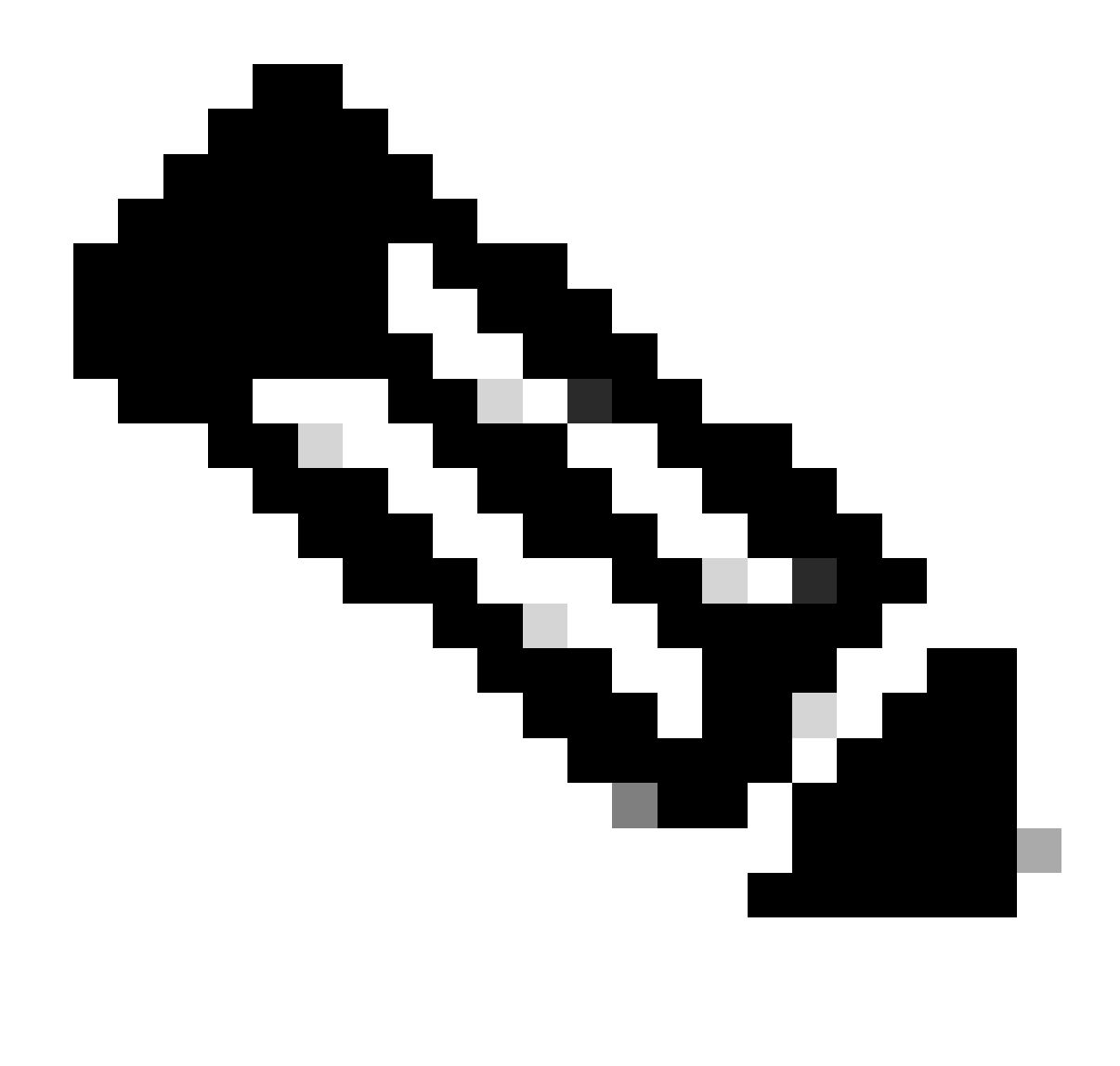

Note: Repeat steps 3 and 4 to create as many groups as needed.

Step 5. Navigate to Administration > Identity Management > Identities:

| Cisco ISE                                                                     | Q What page are you looking                                                                                       | g for?                                                                                        |                                                                                                    |                                                                                          |  |
|-------------------------------------------------------------------------------|----------------------------------------------------------------------------------------------------|-----------------------------------------------------------------------------------------------|----------------------------------------------------------------------------------------------------|------------------------------------------------------------------------------------------|--|
| Dashboard                                                                     | Context Visibility                                                                                                | Operations                                                                                    | Policy                                                                                                | Administration Work Centers                                                              |  |
| Recent Pages                                                                  | System                                                                                                    | Network Res                                                                                   | ources                                                                                                | pxGrid Services                                                                          |  |
| Groups<br>Network Devices<br>Authorization Profiles<br>Results<br>Policy Sets | Deployment<br>Licensing<br>Certificates<br>Logging<br>Maintenance<br>Upgrade<br>Health Checks<br>Backup & Restore | Network Di<br>Network Di<br>External R/<br>RADIUS Se<br>NAC Mana<br>External Mi<br>Location S | evices<br>evice Groups<br>evice Profiles<br>ADIUS Servers<br>erver Sequences<br>gers<br>DM<br>ervices | Summary<br>Client Management<br>Diagnostics<br>Settings<br>S<br>Feed Service<br>Profiler |  |
|                                                                               | Settings                                                                                                    | Device Porta                                                                                  | I Management                                                                                          | Threat Centric NAC                                                                       |  |
|                                                                               | Identity Management                                                                                               | Blocked Lis<br>BYOD<br>Certificate                                                            | st<br>Provisioning                                                                                    | Third Party Vendors                                                                      |  |
| Shortcuts                                                                     | Groups<br>External Identity Sources<br>Identity Source Sequences<br>Settings                                      | Client Prov<br>Mobile Dev<br>My Device:<br>Custom Po                                          | risioning<br>vice Manageme<br>s<br>rtal Files                                                         |                                                                                          |  |
| esc - Collapse menu                                                           |                                                                                                    | Settings                                                                                      |                                                                                                    |                                                                                          |  |

ISE General Menu

Step 6. Click **Add** in order to create a new user in the server local database:

| Identities                 | Groups          | Extern | nal Identity | / Sources | Identity Source S | equences | Settings   |            |           |               |             |               |                   |        |
|----------------------------|-----------------|--------|--------------|-----------|-------------------|----------|------------|------------|-----------|---------------|-------------|---------------|-------------------|--------|
| Users<br>Latest Manual Net | twork Scan Res. |        | Netv         | vork A    | ccess Use         | ſS       |            |            |           |               |             |               |                   |        |
|                            |                 |        | 🖉 Edit       | + Add     | ⊗ Change Status ∨ | 🕁 Import | 🖞 Export 🚿 | n 🔋 Dele   | te 🗸 🚺 D  | plicate       |             | Selected 0 To | otal 0 📿<br>All 🗸 | ¢<br>7 |
|                            |                 |        |              | Status    | Username          | Descript | ion        | First Name | Last Name | Email Address | User Identi | ty Grou       | Admin             |        |
|                            |                 |        |              |           |                   |          |            | No data    | available |               |             |               |                   |        |
|                            |                 |        |              |           |                   |          |            |            |           |               |             |               |                   |        |
|                            |                 |        |              |           |                   |          |            |            |           |               |             |               |                   |        |
|                            |                 |        |              |           |                   |          |            |            |           |               |             |               |                   |        |

Add a User

Enter the **Username** and **Login Password**. Then, navigate to the end of this page and select the **User Group**:

| ✓ Network Acc    | ess User         |                   |                       |
|------------------|------------------|-------------------|-----------------------|
| * Username use   | r1               |                   |                       |
| Status 🔽 E       | Enabled V        |                   |                       |
| Email            |                  |                   |                       |
| $\vee$ Passwords |                  |                   |                       |
| Password Type:   | Internal Users ~ | -                 |                       |
|                  | Password         | Re-Enter Password |                       |
| * Login Password |                  |                   | Generate Password ()  |
| Enable Password  |                  |                   | Generate Password (i) |

```
Username and Password
```

#### $\scriptstyle \lor$ Account Options

| Description                                |                          |
|--------------------------------------------|--------------------------|
| Change password on next login              | User Groups<br>EQ.       |
| <ul> <li>Account Disable Policy</li> </ul> |                          |
| Disable account if date exceeds 20         | Employee                 |
| ∨ User Groups                              | Group1 생 Group2          |
| Select an item                             | GROUP_ACCOUNTS (default) |

Assign the Correct Group to the User

Click Save.

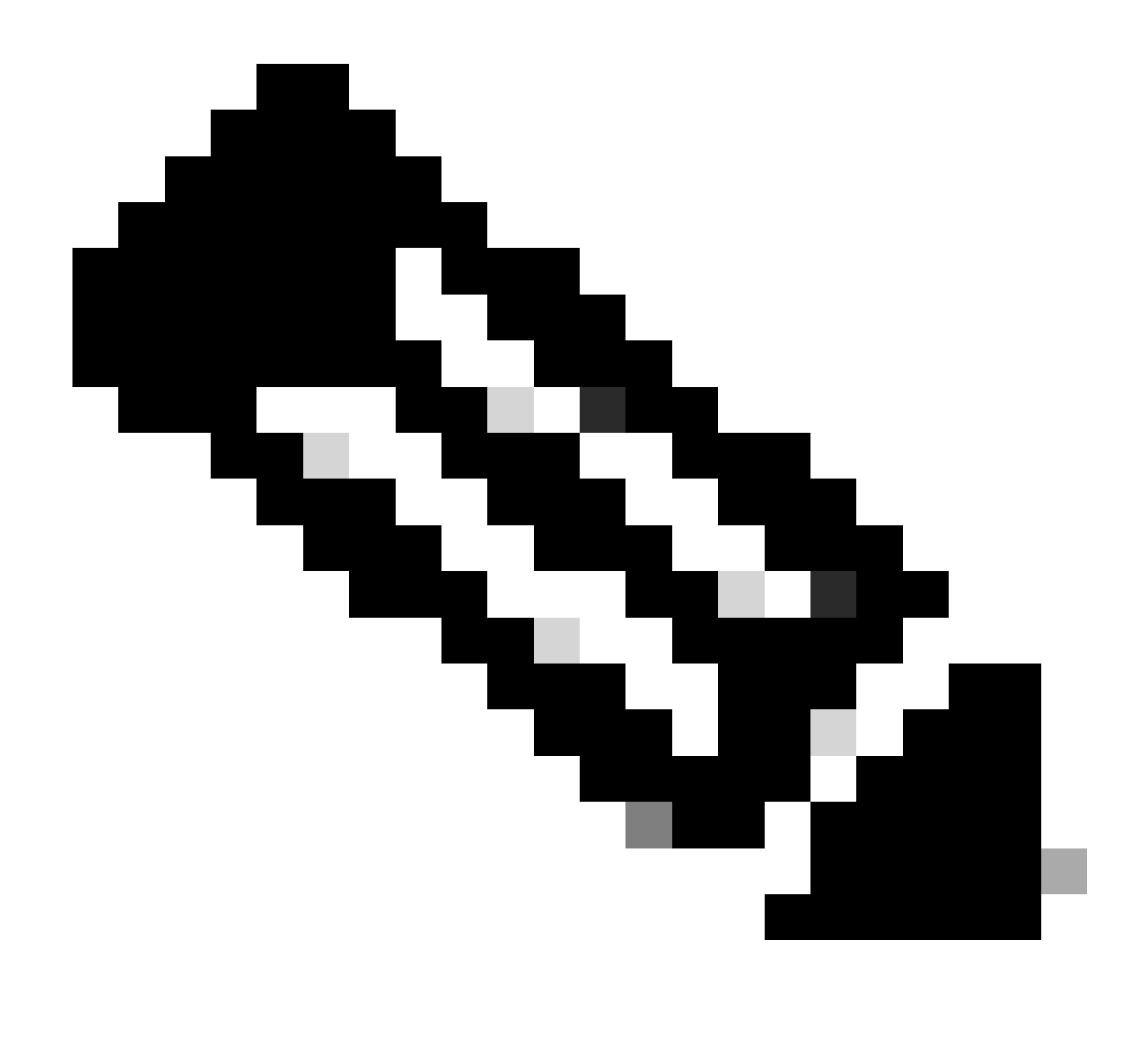

**Note**: Repeat steps 5 and 6 to create the users you need and to assign them to the corresponding group.

Step 7. Navigate to **Policy > Policy Sets**:

| Cisco ISE                                                                    | Q What page are you looking                              |             |         |                |              |   |
|------------------------------------------------------------------------------|----------------------------------------------------------|-------------|---------|----------------|--------------|---|
| Dashboard                                                                    | Context Visibility                                       | Operations  | Policy  | Administration | Work Centers |   |
| Recent Pages<br>Groups                                                       | Policy Sets                                              | Profiling   |         |                |              |   |
| Network Devices<br>Authorization Profiles                                    | Posture                                                  | Client Prov | sioning |                |              |   |
| Results<br>Policy Sets                                                       | Policy Elements<br>Dictionaries<br>Conditions<br>Results |             |         |                |              |   |
| Shortcuts<br>(#) + (/) - Expand menu<br>(esc) - Collapse menu<br>Make a wish |                                                          |             |         |                | (            | R |

ISE General Menu

Select the default authorization policy by clicking the **arrow**on the right side of the screen:

| Polic | y Sets   |                 |                    |            | Reset                  | Reset Policyse | t Hitcoun | ts      | Save |
|-------|----------|-----------------|--------------------|------------|------------------------|----------------|-----------|---------|------|
| ÷     | Status   | Policy Set Name | Description        | Conditions | Allowed Protocols / Se | rver Sequence  | Hits      | Actions | View |
| 0     | λ Search |                 |                    |            |                        |                |           |         |      |
|       |          |                 |                    | +          |                        |                |           |         |      |
|       | 0        | Default         | Default policy set |            | Default Network Acce   | ss 🛛 🗸 +       | 35        | ŝ       | >    |

Select the Authorization Policy

Step 8. Click the drop-down menu arrow next to**Authorization Policy** to expand it. Then, Click the *add* (+)icon in order to add a new rule:

| Authorization Policy (14) |            |          |                 |      |         |
|---------------------------|------------|----------|-----------------|------|---------|
|                           |            | Results  |                 |      |         |
|                           |            |          |                 |      |         |
| + Status Rule Name        | Conditions | Profiles | Security Groups | Hits | Actions |
| Status Rule Name          | Conditions | Profiles | Security Groups | Hits | Actions |

Add a New Authorization Rule

Enter the name for the rule an select the *add* (+) icon under **Conditions** column:

| 🕂 Status | Rule Name         | Conditions | Profiles         | Security Groups             | Hits | Actions |
|----------|-------------------|------------|------------------|-----------------------------|------|---------|
| Q Search |                   |            |                  |                             |      |         |
| 0        | Group1_AuthZ_Rule | +          | Select from list | $\sim$ $+$ Select from list | ~+   | ŝ       |

Add a Condition

Step 9. Click in the Attribute Editor textbox and click the**Identity group**icon. Select the **Identity group** - **Name** attribute:

#### **Conditions Studio** Editor Library $\otimes$ Search by Name Click to add an attribute ♀ ☶ □ ▲ ⊜ 모 맘 ♡ ♪ . ♡ ↓ ♡ ≿ ? Select attribute for condition × BYOD\_is\_Registered E3 42 Ę. ( 0 . 4 F 2 Ē 0 1 O Ŀ Catalyst\_Switch\_Local\_Web\_Aut Hentication Dictionary Attribute ID Info Attribute ID All Dictionaries $\sim$ E Compliance\_Unknown\_Devices CWA\_ExternalGroups CWA : E Compliant\_Devices IdentityGroup () Description ...... 12. IdentityGroup Name EAP-MSCHAPv2 InternalUser IdentityGroup 23 EAP-TLS PassiveID PassiveID\_Groups : Guest\_Flow E MAC\_in\_SAN Network\_Access\_Authentication\_ Passed E Non\_Cisco\_Profiled\_Phones

Select the Condition

Select**Equals**as the operator then, click the drop-down menu arrow to show the available options and select **User Identity Groups:<GROUP\_NAME>**.

#### Editor

|   | IdentityGroup-Nam | e                                                   |    |
|---|-------------------|-----------------------------------------------------|----|
| 2 | Equals 🗸          | Choose from list or type                            |    |
|   | Set to 'Is not'   | User Identity Groups:GROUP_ACCOUNTS (default)       | Sa |
|   | _                 | User Identity Groups:Group1                         |    |
|   |                   | User Identity Groups:Group2                         |    |
|   |                   | User Identity Groups:GuestType_Contractor (default) |    |
|   |                   | User Identity Groups:GuestType_Daily (default)      |    |

Select the Group

#### Click Save.

#### Step 10. In the **Profiles** column, click the **add** (+) icon and choose **Create a New Authorization Profile**:

|   |        |                     |     |                   |                                                                 | Results                            |                           |      |         |
|---|--------|---------------------|-----|-------------------|-----------------------------------------------------------------|------------------------------------|---------------------------|------|---------|
| ÷ | Status | Rule Name           |     | Condit            | ions                                                            | Profiles                           | Security Groups           | Hits | Actions |
| Q | Search | 1                   |     |                   |                                                                 |                                    |                           |      |         |
|   | 0      | Group1_AuthZ_Rule   | 8   | Identit<br>Group: | yGroup-Name EQUALS User Identity<br>s:Group1                    | Select from list                   | Select from list $\sim$ + | 10   | ŝ       |
|   |        | Wirelass Black List |     | =                 | Wireless_Access                                                 | Create a New Authorization Profile |                           |      |         |
|   | 0      | Default             | AND | 28                | IdentityGroup-Name EQUALS Endpoint<br>Identity Groups:Blacklist |                                    | Select from list V+       | 0    | \$\$}   |

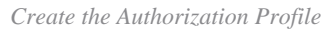

Enter the profile Name

# Add New Standard Profile

#### Authorization Profile

| * Name                    | Profile_group1 |   |
|---------------------------|----------------|---|
| Description               |                |   |
|                           |                |   |
| * Access Type             | ACCESS_ACCEPT  | ~ |
| Network Device Profile    | date Cisco ∨⊕  |   |
| Service Template          |                |   |
| Track Movement            |                |   |
| Agentless Posture         |                |   |
| Passive Identity Tracking |                |   |

Profile Information

Navigate to the end of this page to **Advanced Attribute Settings** and click on the drop-down menu arrow. Then click on **Cisco** and select **cisco-av-pair--[1]**:

| ✓ Advanced Attributes Settings |                                                                                                    |  |
|--------------------------------|----------------------------------------------------------------------------------------------------|--|
| Select an item                 | <ul> <li>Ξ</li> <li>Ξ</li></ul> |  |
| ✓ Attributes Details           | <                                                                                                    |  |
| Access Type = ACCESS_ACCEPT    | cisco-account-info[250]                                                                                                    |  |
|                                | cisco-av-pair[1]                                                                                                    |  |
|                                | cisco-call-filter[243]<br>cisco-call-id[141]                                                                                                    |  |

Add the cisco-av-pair attribute that you want to configure and click the **add** (+) icon to add another attribute:

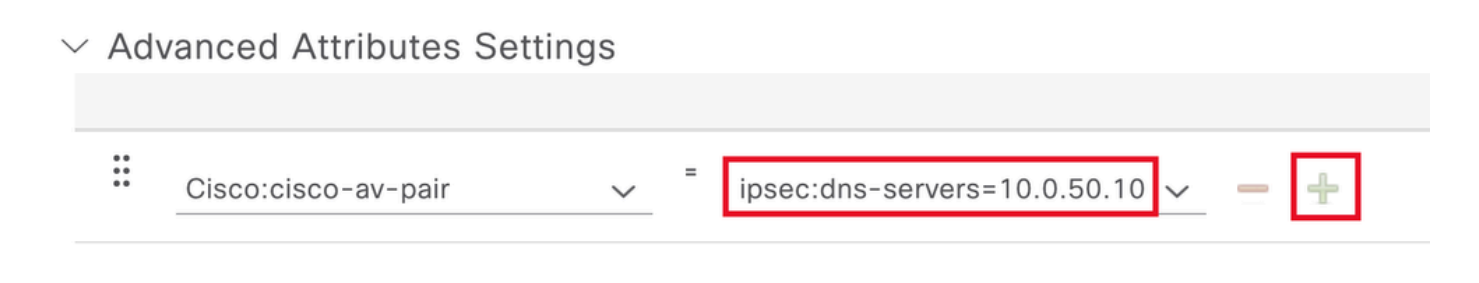

Configure the Attribute

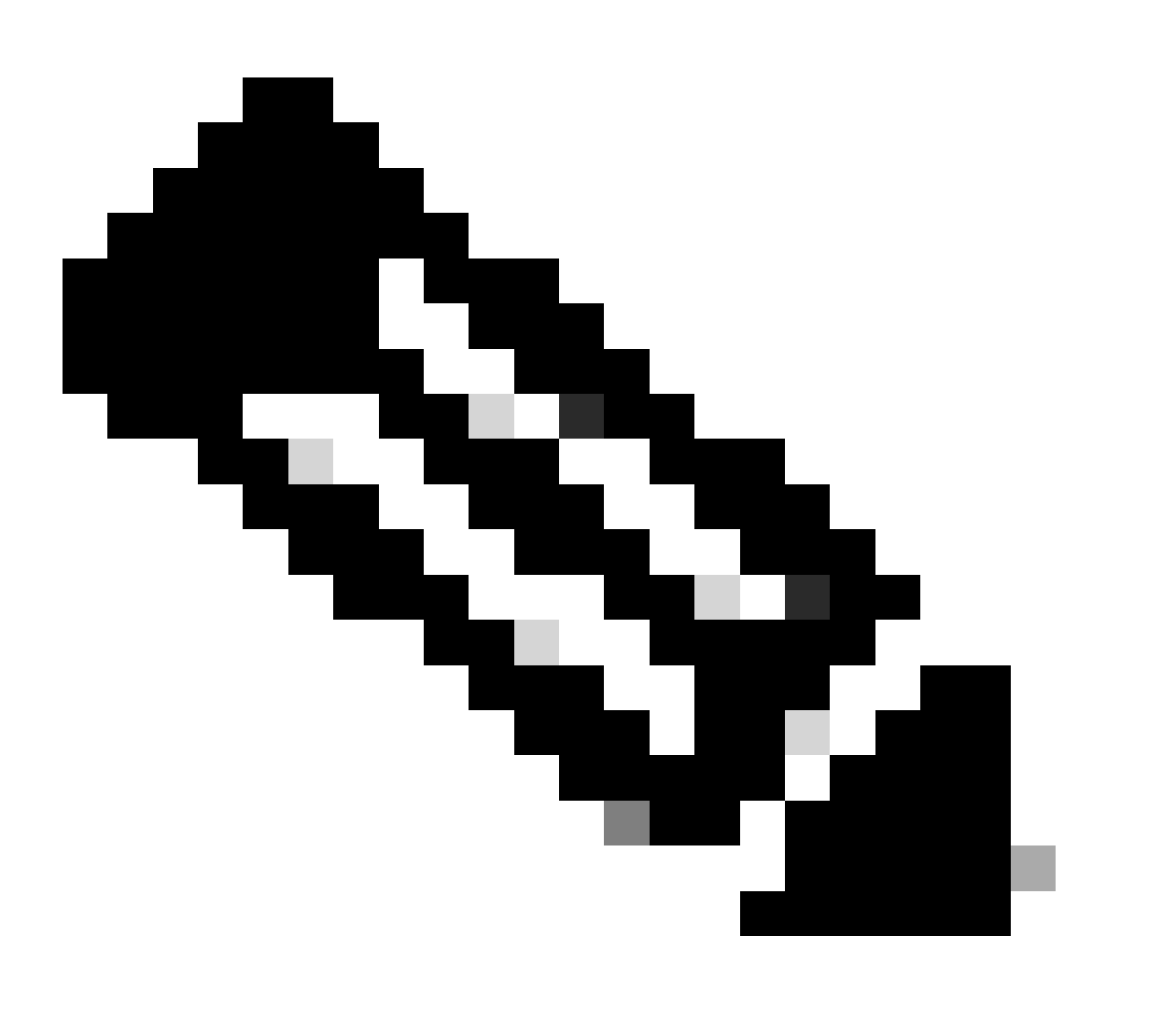

**Note**: For attribute specifications (name, syntax, description, example, etc), please consult the FlexVPN RADIUS Attributes configuration guide:

<u>FlexVPN and Internet Key Exchange Version 2 Configuration Guide, Cisco IOS XE Fuji 16.9.x -</u> <u>Supported RADIUS Attributes</u>

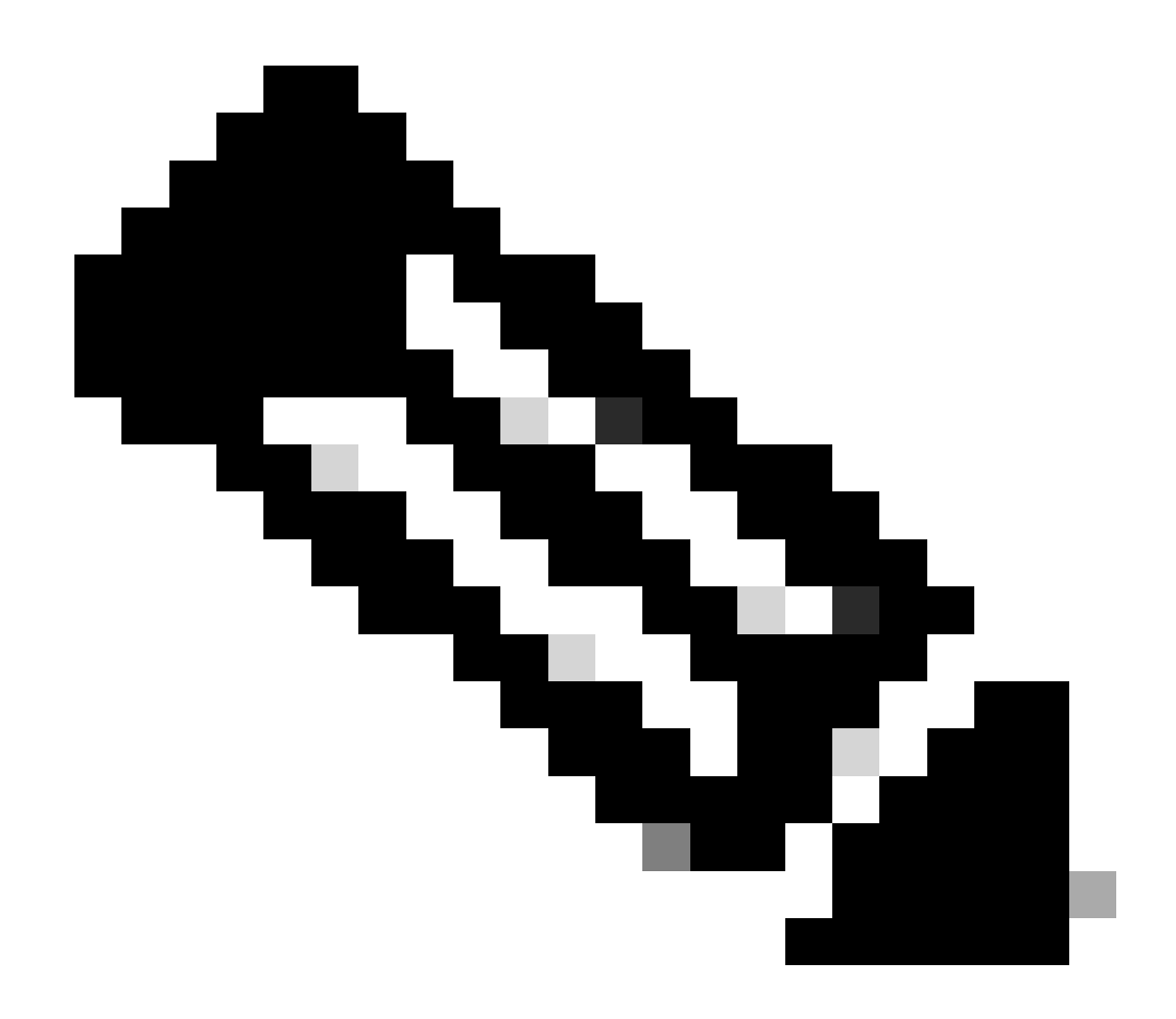

Note: Repeat the previous step to create the necessary attributes.

Click Save.

The attributes that come next were assigned to each group:

• Group 1 attributes:

#### $\vee$ Advanced Attributes Settings

| H | Cisco:cisco-av-pair | ~ | ipsec:dns-servers=10.0.50.10 ∨     |
|---|---------------------|---|------------------------------------|
| H | Cisco:cisco-av-pair | ~ | ipsec:route-set=prefix 192.16t 🗸 💻 |
| H | Cisco:cisco-av-pair | ~ | ipsec:addr-pool=group1 🗸 💻 🕂       |

|   | imes Attributes Details                                 |
|---|---------------------------------------------------------|
|   | Access Type = ACCESS_ACCEPT                             |
| L | cisco-av-pair = ipsec:dns-servers=10.0.50.101           |
|   | cisco-av-pair = ipsec:route-set=prefix 192.168.100.0/24 |
| L | cisco-av-pair = ipsec:addr-pool=group1                  |
| L |                                                         |

#### Group1 Attribute

#### • Group 2 attributes:

#### $\scriptstyle \lor$ Advanced Attributes Settings

| H | Cisco:cisco-av-pair | ~ | = | ipsec:dns-servers=10.0.50.20 🗸   | _ |   |
|---|---------------------|---|---|----------------------------------|---|---|
| H | Cisco:cisco-av-pair | ~ | - | ipsec:route-set=prefix 192.161 🗸 | - |   |
| H | Cisco:cisco-av-pair | ~ | = | ipsec:addr-pool=group2 ~         |   | + |

| Γ | imes Attributes Details                                 |
|---|---------------------------------------------------------|
| L | Access Type = ACCESS_ACCEPT                             |
| L | cisco-av-pair = ipsec:dns-servers=10.0.50.202           |
| L | cisco-av-pair = ipsec:route-set=prefix 192.168.200.0/24 |
| L | cisco-av-pair = ipsec:addr-pool=group2                  |
|   |                                                         |

Group2 Attributes

Step 11. Click on the drop-down menu arrow and select the authorization profile created on Step 10:

| 🕂 Status | Rule Name                       |     | Condit           | tions                                                                              | Profiles                                         | Security Groups           | Hits | Actions |
|----------|---------------------------------|-----|------------------|------------------------------------------------------------------------------------|--------------------------------------------------|---------------------------|------|---------|
| Q Search | n                               |     |                  |                                                                                    |                                                  |                           |      |         |
| 0        | Group1_AuthZ_Rule               | 8   | Identii<br>Group | tyGroup-Name EQUALS User Identity<br>bs:Group1                                     | Select from list                                 | Select from list $\sim$ + | 10   | ŝ       |
| ø        | Wireless Black List<br>Default  | AND | F                | Wireless_Access<br>IdentityGroup-Name EQUALS Endpoint<br>Identity Groups:Blacklist | DenyAccess<br>NSP_Onboard<br>Non_Cisco_IP_Phones | Select from list $\sim$ + | 0    | ¢       |
| 0        | Profiled Cisco IP Phones        | 28  | Identii<br>Group | tyGroup-Name EQUALS Endpoint Identity<br>s:Profiled:Cisco-IP-Phone                 | PermitAccess                                     | Select from list $\sim$ + | 0    | ŝ       |
| 0        | Profiled Non Cisco IP<br>Phones | =   | Non_0            | Cisco_Profiled_Phones                                                              | Profile_group1<br>Non_Cisco_IP_Phones × V        | Select from list $\vee+$  | 0    | ŝ       |

Assign Authorization Profile

#### Click Save.

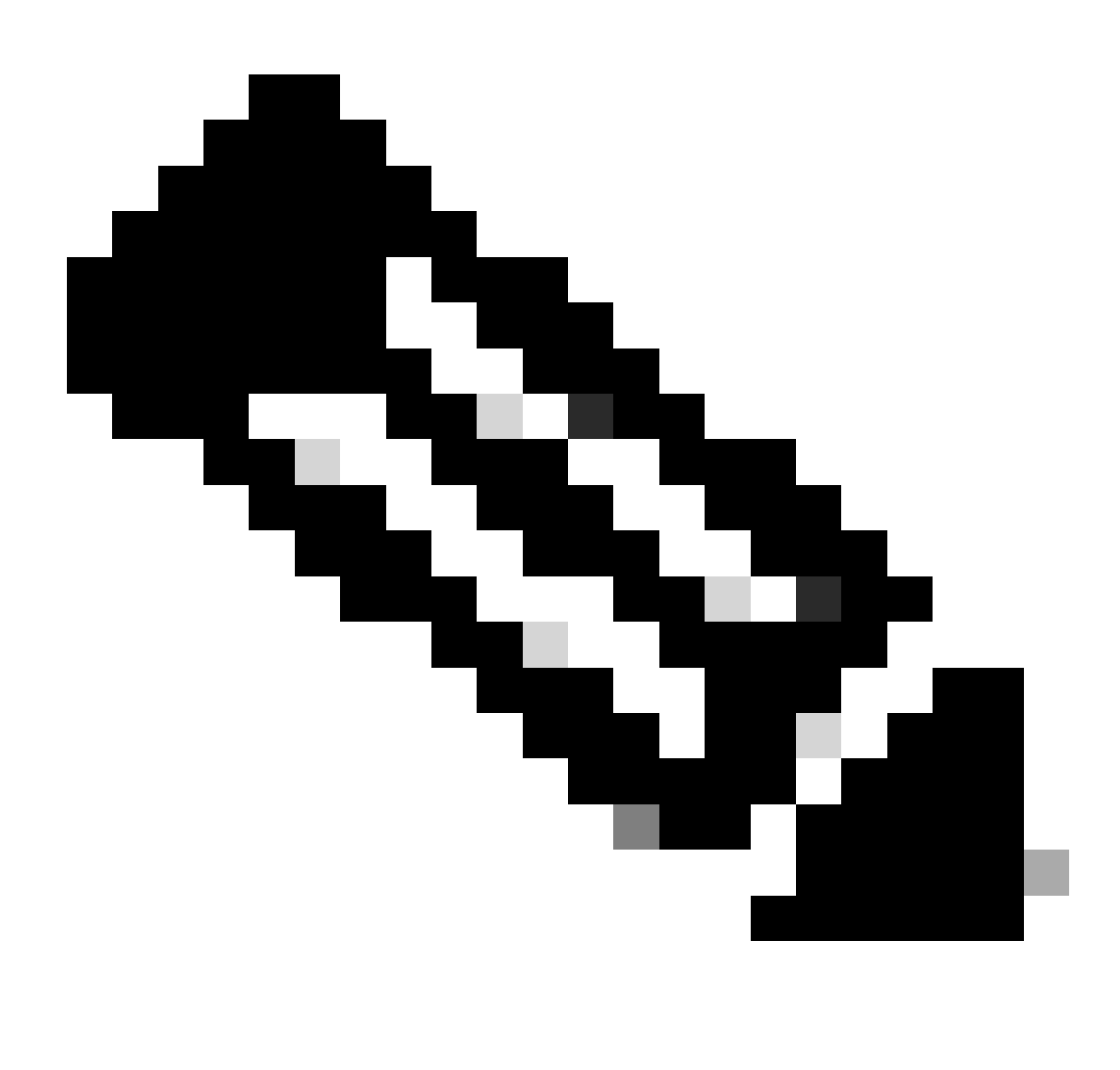

Note: Repeat steps 8 to 11 to create the necessary authorization rules for each group.

Step 12 (optional). If you need to edit the authorization profile navigate to **Policy > Results**:

| Cisco ISE                                                                    | Q What page are you looking                              | for?       |           |                |              |  |
|------------------------------------------------------------------------------|----------------------------------------------------------|------------|-----------|----------------|--------------|--|
| Dashboard                                                                    | Context Visibility                                       | Operations | Policy    | Administration | Work Centers |  |
| Recent Pages Authorization Profiles                                          | Policy Sets                                              | Profiling  |           |                |              |  |
| Results<br>Identities                                                        | Posture                                                  | Client Pro | visioning |                |              |  |
| Network Devices                                                              | Policy Elements<br>Dictionaries<br>Conditions<br>Results |            |           |                |              |  |
| Shortcuts<br>(#) + (/) - Expand menu<br>(#SC) - Collapse menu<br>Make a wish |                                                          |            |           |                |              |  |

ISE General Menu

Navigate to **Authorization > Authorization Profiles**. Click on the **check box** of the profile you want to modify and then click **Edit**:

| <b>≡ Cisco</b> ISE                          |                           | Policy · Policy Elements | Q ()                                                              | <u>a</u> 6                                 |
|---------------------------------------------|---------------------------|--------------------------|-------------------------------------------------------------------|--------------------------------------------|
| Dictionaries Conditions                     | Results                   |                          |                                                                   |                                            |
| Authentication >                            | Standard Authoriza        | ation Profiles           |                                                                   |                                            |
| Authorization Profiles<br>Downloadable ACLs |                           | Delete                   | Selected 1 Total 11 📿 All 🗸                                       | \$<br>\\\\\\\\\\\\\\\\\\\\\\\\\\\\\\\\\\\\ |
| Profiling >                                 | Name                      | Profile                  | ∧ Description                                                     |                                            |
| Posture >                                   | Blackhole_Wireless_Access | 🚓 Cisco 👔                | Default profile used to blacklist wireless devices. Ensure that y | /ou cc                                     |
|                                             | Cisco_IP_Phones           | (i) 🚓 Cisco (i)          | Default profile used for Cisco Phones.                            |                                            |
| Client Provisioning >                       | Cisco_Temporal_Onboard    | 븛 Cisco 🧃                | Onboard the device with Cisco temporal agent                      |                                            |
|                                             | Cisco_WebAuth             | 🚓 Cisco 🧃                | Default Profile used to redirect users to the CWA portal.         |                                            |
|                                             | NSP_Onboard               | 🚓 Cisco 👔                | Onboard the device with Native Supplicant Provisioning            |                                            |
|                                             | Non_Cisco_IP_Phones       | 🚓 Cisco 👔                | Default Profile used for Non Cisco Phones.                        |                                            |
|                                             | Profile_group1            | 🚓 Cisco 👔                |                                                                   |                                            |
|                                             | Profile_group2            | 🚓 Cisco 👔                |                                                                   |                                            |
|                                             | UDN                       | 🚓 Cisco 🚯                | Default profile used for UDN.                                     |                                            |
|                                             | DenyAccess                |                          | Default Profile with access type as Access-Reject                 |                                            |
|                                             | PermitAccess              |                          | Default Profile with access type as Access-Accept                 |                                            |

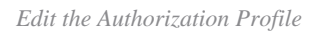

### **Client Configuration**

Step 1. Create an XML profile using the XML profile editor. This example is the one used for the creation

of this document:

<#root>

```
<AnyConnectProfile xmlns="http://schemas.xmlsoap.org/encoding/" xmlns:xsi="http://www.w3.org/2001/XMLSc</pre>
<ClientInitialization>
<UseStartBeforeLogon UserControllable="true">true</UseStartBeforeLogon>
<AutomaticCertSelection UserControllable="false">true</AutomaticCertSelection>
<ShowPreConnectMessage>false</ShowPreConnectMessage>
<CertificateStore>All</CertificateStore>
<CertificateStoreMac>All</CertificateStoreMac>
<CertificateStoreLinux>All</CertificateStoreLinux>
<CertificateStoreOverride>true</CertificateStoreOverride>
<ProxySettings>Native</ProxySettings>
<AllowLocalProxyConnections>true</AllowLocalProxyConnections>
<AuthenticationTimeout>30</AuthenticationTimeout>
<AutoConnectOnStart UserControllable="true">false</AutoConnectOnStart>
<MinimizeOnConnect UserControllable="true">true</MinimizeOnConnect>
<LocalLanAccess UserControllable="true">false</LocalLanAccess>
<DisableCaptivePortalDetection UserControllable="true">false</DisableCaptivePortalDetection>
<ClearSmartcardPin UserControllable="false">true</ClearSmartcardPin>
<IPProtocolSupport>IPv4,IPv6</IPProtocolSupport>
<AutoReconnect UserControllable="false">
true
<AutoReconnectBehavior UserControllable="false">ReconnectAfterResume</AutoReconnectBehavior>
</AutoReconnect>
<SuspendOnConnectedStandby>false</SuspendOnConnectedStandby>
<AutoUpdate UserControllable="false">true</AutoUpdate>
<RSASecurIDIntegration UserControllable="false">Automatic</RSASecurIDIntegration>
<WindowsLogonEnforcement>SingleLocalLogon</WindowsLogonEnforcement>
<LinuxLogonEnforcement>SingleLocalLogon</LinuxLogonEnforcement>
<WindowsVPNEstablishment>AllowRemoteUsers</WindowsVPNEstablishment>
<LinuxVPNEstablishment>LocalUsersOnly</LinuxVPNEstablishment>
<AutomaticVPNPolicy>false</AutomaticVPNPolicy>
<PPPExclusion UserControllable="false">
Disable
<PPPExclusionServerIP UserControllable="false"/>
</PPPExclusion>
<EnableScripting UserControllable="false">false</EnableScripting>
<EnableAutomaticServerSelection UserControllable="false">
false
<AutoServerSelectionImprovement>20</AutoServerSelectionImprovement>
<AutoServerSelectionSuspendTime>4</AutoServerSelectionSuspendTime>
</EnableAutomaticServerSelection>
<RetainVpnOnLogoff>false </RetainVpnOnLogoff>
<CaptivePortalRemediationBrowserFailover>false</CaptivePortalRemediationBrowserFailover>
<AllowManualHostInput>true</AllowManualHostInput>
</ClientInitialization>
<ServerList>
<HostEntry>
<HostName>
FlexVPN HUB
</HostName>
<HostAddress>
192.168.50.225
```

</HostAddress> <PrimaryProtocol> IPsec

<StandardAuthenticationOnly> true <AuthMethodDuringIKENegotiation>

EAP-MD5

</AuthMethodDuringIKENegotiation> <IKEIdentity>

cisco.example

```
</IKEIdentity>
</StandardAuthenticationOnly>
</PrimaryProtocol>
</HostEntry>
</ServerList>
</AnyConnectProfile>
```

- **<HostName>** The alias used to refer to the host, IP address, or Full-Qualified Domain Name (FQDN). This is displayed in the CSC box.
- **<HostAddress>** IP address or FQDN of the FlexVPN hub.
- <**PrimaryProtocol>** Must be set to IPsec to force the client to use IKEv2/IPsec instead of SSL.
- **<AuthMethodDuringIKENegotiation>** Must be set to use EAP-MD5 within EAP. This is required for authentication against the ISE server.
- **<IKEIdentity>** This string is sent by the client as the ID\_GROUP type ID payload. This can be used to match the client to a specific IKEv2 profile on the hub.

# Verify

Step 1. Navigate to the client machine where CSC is installed. Connect to the FlexVPN hub and enter the user1 credentials:

| 🕲 Cis | co Secure Client – 🗆 🗙                                                             |
|-------|------------------------------------------------------------------------------------|
|       | AnyConnect VPN:<br>Please enter your username and password.<br>FlexVPN HUB Connect |
|       | Cisco Secure Client   FlexVPN HUB >>>>>>>>>>>>>>>>>>>>>>>>>>>>>>>>>>>              |
| ⇔     | Username: user1<br>Password: ******                                                |
|       | OK Cancel                                                                          |

User1 Credentials

Step 2. Once the connection is established, click the gear icon (lower left corner) and navigate to **AnyConnectVPN > Statistics**. Confirm in the **Address Information** section that the IP address assigned belongs to the pool configured for group1:

| Sisco Secure Client |                                                                                                    | -  |            | × |
|---------------------|----------------------------------------------------------------------------------------------------|----|------------|---|
| cisco Secure        | Client &                                                                                                    |    |            | 0 |
| Status Overview     | Virtual Private Network (VPN)                                                                                                    |    |            |   |
| AnyConnect VPN ::   | Preferences Statistics Route Details Firewall Message History                                                                                                    |    |            | _ |
| Secure Endpoint     | Connection Information         State:       Connected         Tunnel Mode (IPv4):       Split Include         Tunnel Mode (IPv6):       Drop All Traffic         Dynamic Tunnel Exclusion:       None         Dynamic Tunnel Inclusion:       None         Duration:       00:00:22         Session Disconnect:       None         Management Connection State:       Disconnected (user tunnel active)         Address Information       I722.16.10.5         Client (IPv6):       Not Available         Server:       Here         Bytes | Ex | port State | ~ |

User1 Statistics

Navigate to **AnyConnectVPN > Route details** and confirm the information displayed corresponds to the secure routes and DNS configured for group1:

| Sisco Secure Client |                                                                                                    | - | ×  |
|---------------------|----------------------------------------------------------------------------------------------------|---|----|
| cisco Secure        | Client                                                                                                    |   | () |
| Status Overview     | Virtual Private Network (VPN)                                                                                                    |   |    |
| AnyConnect VPN >    | Preferences Statistics Route Details Firewall Message History                                                                     |   |    |
| Secure Endpoint     | Non-Secured Routes (IPv4)           0.0.0.0/0           Secured Routes (IPv4)           192.168.100.0/24           10.0.50.101/32 |   |    |

User1 Route Details

Step 3. Repeat step 1 and 2 with user2 credentials to check the information matches the values configured on ISE Authorization policy for this group:

| 🕙 Cisco | Secure Client — 🛄 🗡                                                                          | <   |
|---------|----------------------------------------------------------------------------------------------|-----|
|         | AnyConnect VPN:<br>Please enter your username and password.<br>FlexVPN HUB Connect           |     |
|         | Cisco Secure Client   FlexVPN HUB × Please enter your username and password. Username: user2 |     |
| \$      | OK Cancel                                                                                    | 11. |

User2 Credentials

| O Cisco Secondo | cure Client |  |
|-----------------|-------------|--|
|-----------------|-------------|--|

\_

Secure Client

| Status Overview  | Virtual Private Network (VPN)                                  |           |
|------------------|----------------------------------------------------------------|-----------|
| AnyConnect VPN > | Preferences Statistics Route Details Firewall Message History  |           |
| Secure Endpoint  | Connection Information                                         |           |
|                  | State: Connected                                               |           |
|                  | Tunnel Mode (IPv4): Split Indude                               |           |
|                  | Tunnel Mode (IPv6): Drop All Traffic                           |           |
|                  | Dynamic Tunnel Exclusion: None                                 |           |
|                  | Dynamic Tunnel Inclusion: None                                 |           |
|                  | Duration: 00:00:12                                             |           |
|                  | Session Disconnect: None                                       |           |
|                  | Management Connection State: Disconnected (user tunnel active) |           |
|                  | Address Information                                            | - ^       |
|                  | Client (IPv4): 172.16.20.5                                     |           |
|                  | Client (IPv6): Not Available                                   |           |
|                  | Server:                                                        |           |
|                  | Bytes                                                          | - 🔺 📊     |
|                  |                                                                | ~         |
|                  | Decet Evo                                                      | ert State |
|                  | Keset Expo                                                     | 11 31013  |
|                  |                                                                |           |

User2 Statistics

| S Cisco Secure Client |                                                                                                    | - | $\times$ |
|-----------------------|----------------------------------------------------------------------------------------------------|---|----------|
| cisco Secure C        | Client                                                                                                |   | 0        |
| Status Overview       | Virtual Private Network (VPN)                                                                         |   |          |
| AnyConnect VPN >      | Preferences Statistics Route Details Firewall Message History                                         |   | <br>-    |
| Secure Endpoint       | Non-Secured Routes (IPv4)<br>0.0.0.0/0<br>Secured Routes (IPv4)<br>192.168.200.0/24<br>10.0.50.202/32 |   | •        |

User2 Route Details

### Troubleshoot

#### **Debugs and Logs**

On Cisco router:

1. Use the IKEv2 and IPSec debugs to verify the negotiation between the headend and the client:

```
debug crypto ikev2
debug crypto ikev2 packet
debug crypto ikev2 error
debug crypto ikev2 internal
debug crypto ipsec
debug crypto ipsec error
```

2. Use AAA debugs to verify the assignment of local and/or remote attributes:

```
debug aaa authorization
debug aaa authentication
debug radius authentication
```

On ISE:

• RADIUS live logs

#### **Working Scenario**

The next outputs are examples of the successful connections:

• User1 debug output:

<#root>

```
Jan 30 02:57:21.088: AAA/BIND(000000FF): Bind i/f
Jan 30 02:57:21.088: AAA/AUTHEN/LOGIN (000000FF):
Pick method list 'FlexVPN-Authentication-List'
Jan 30 02:57:21.088: RADIUS/ENCODE(000000FF): Orig. component type = VPN IPSEC
Jan 30 02:57:21.088: RADIUS/ENCODE(000000FF): dropping service type, "radius-server attribute 6 on-for-Jan 30 02:57:21.088: RADIUS/ENCODE(000000FF): config NAS IP: 0.0.0.0
Jan 30 02:57:21.088: vrfid: [65535] ipv6 tableid : [0]
Jan 30 02:57:21.088: RADIUS(000000FF): Config NAS IPv6: ::
Jan 30 02:57:21.088: RADIUS(000000FF): config NAS IPv6: ::
Jan 30 02:57:21.089: RADIUS/ENCODE(000000FF): acct_session_id: 4245
Jan 30 02:57:21.089: RADIUS(000000FF): sending
Jan 30 02:57:21.089: RADIUS/ENCODE: Best Local IP-Address 192.168.30.100 for Radius-Server 192.168.30.1
Jan 30 02:57:21.089: RADIUS: Message Authenticator encoded
Jan 30 02:57:21.089: RADIUS(00000FF):
```

Send Access-Request to 192.168.30.110:1645 id 1645/85, len 229 RADIUS: authenticator C9 82 15 29 AF 4B 17 61 - 27 F4 5C 27 C2 C3 50 34 Jan 30 02:57:21.089: RADIUS: Service-Type [6] 6 Login [1] Jan 30 02:57:21.089: RADIUS: Vendor, Cisco [26] 26 Jan 30 02:57:21.089: RADIUS: Cisco AVpair [1] 20 "service-type=Login" Jan 30 02:57:21.089: RADIUS: Vendor, Cisco [26] 36 Jan 30 02:57:21.089: RADIUS: Cisco AVpair [1] 30 "isakmp-phase1-id=cisco.example" Jan 30 02:57:21.089: RADIUS: Calling-Station-Id [31] 13 "192.168.50.130" Jan 30 02:57:21.089: RADIUS: Vendor, Cisco [26] 64 Jan 30 02:57:21.089: RADIUS: Cisco AVpair [1] 58 "audit-session-id=L2L42F2F0116Z02L42F2F016FZH1194CAE2Z Jan 30 02:57:21.089: RADIUS: User-Name [1] 7 "user1" Jan 30 02:57:21.089: RADIUS: Vendor, Cisco [26] 21 Jan 30 02:57:21.089: RADIUS: Cisco AVpair [1] 15 "coa-push=true" Jan 30 02:57:21.089: RADIUS: EAP-Message [79] 12 RADIUS: 02 3B 00 0A 01 75 73 65 72 31 [ ;user1] Jan 30 02:57:21.089: RADIUS: Message-Authenticato[80] 18 RADIUS: E7 22 65 E0 DC 03 3A 49 0B 01 49 2A D5 3F AD 4F [ "e:II\*?0] Jan 30 02:57:21.089: RADIUS: NAS-IP-Address [4] 6 192.168.30.100 Jan 30 02:57:21.089: RADIUS(000000FF): Sending a IPv4 Radius Packet Jan 30 02:57:21.090: RADIUS(000000FF): Started 5 sec timeout Jan 30 02:57:21.094: RADIUS: Received from id 1645/85 192.168.30.110:1645, Access-Challenge, len 137 RADIUS: authenticator 67 2B 9D 9C 4D 1F F3 E8 - F6 EC 9B EB 8E 49 C8 A5 Jan 30 02:57:21.094: RADIUS: State [24] 91 RADIUS: 35 32 43 50 4D 53 65 73 73 69 6F 6E 49 44 3D 4C [52CPMSessionID=L] RADIUS: 32 4C 34 32 46 32 46 30 31 31 36 5A 4F 32 4C 34 [2L42F2F0116Z02L4] RADIUS: 32 46 32 46 30 31 36 46 5A 48 31 31 39 34 43 41 [2F2F016FZH1194CA] RADIUS: 45 32 5A 4E 31 46 3B 33 31 53 65 73 73 69 6F 6E [E2ZN1F;31Session] RADIUS: 49 44 3D 49 53 45 2D 44 49 41 4E 2F 34 39 33 30 [ID=ISE-SERVER/4930] RADIUS: 38 30 30 31 38 2F 32 39 3B [ 80018/29;] Jan 30 02:57:21.094: RADIUS: EAP-Message [79] 8 RADIUS: 01 52 00 06 0D 20 [ R ] Jan 30 02:57:21.094: RADIUS: Message-Authenticato[80] 18 RADIUS: 38 8A B1 31 72 62 06 40 4F D4 58 48 E8 36 E7 80 [ 81rb@OXH6] Jan 30 02:57:21.094: RADIUS(000000FF): Received from id 1645/85 RADIUS/DECODE: EAP-Message fragments, 6, total 6 bytes Jan 30 02:57:21.097: AAA/AUTHEN/LOGIN (000000FF): Pick method list 'FlexVPN-Authentication-List' Jan 30 02:57:21.097: RADIUS/ENCODE(000000FF):Orig. component type = VPN IPSEC Jan 30 02:57:21.097: RADIUS/ENCODE(000000FF): dropping service type, "radius-server attribute 6 on-for-Jan 30 02:57:21.097: RADIUS(000000FF): Config NAS IP: 0.0.0.0 Jan 30 02:57:21.097: vrfid: [65535] ipv6 tableid : [0] Jan 30 02:57:21.097: idb is NULL Jan 30 02:57:21.097: RADIUS(000000FF): Config NAS IPv6: :: Jan 30 02:57:21.097: RADIUS/ENCODE(000000FF): acct\_session\_id: 4245 Jan 30 02:57:21.097: RADIUS(000000FF): sending Jan 30 02:57:21.097: RADIUS/ENCODE: Best Local IP-Address 192.168.30.100 for Radius-Server 192.168.30.1 Jan 30 02:57:21.097: RADIUS: Message Authenticator encoded

Jan 30 02:57:21.097: RADIUS(000000FF):

```
Send Access-Request to 192.168.30.110:1645 id 1645/86, len 316
RADIUS: authenticator 93 07 42 CC D1 90 31 68 - 56 D0 D0 5A 35 C3 67 BC
Jan 30 02:57:21.097: RADIUS: Service-Type [6] 6 Login [1]
Jan 30 02:57:21.097: RADIUS: Vendor, Cisco [26] 26
Jan 30 02:57:21.098: RADIUS: Cisco AVpair [1] 20 "service-type=Login"
Jan 30 02:57:21.098: RADIUS: Vendor, Cisco [26] 36
Jan 30 02:57:21.098: RADIUS: Cisco AVpair [1] 30
"isakmp-phase1-id=cisco.example"
Jan 30 02:57:21.098: RADIUS: Calling-Station-Id [31] 13 "192.168.50.130"
Jan 30 02:57:21.098: RADIUS: Vendor, Cisco [26] 64
Jan 30 02:57:21.098: RADIUS: Cisco AVpair [1] 58 "audit-session-id=L2L42F2F0116Z02L42F2F016FZH1194CAE2Z
Jan 30 02:57:21.098: RADIUS: User-Name [1] 7
"user1"
Jan 30 02:57:21.098: RADIUS: Vendor, Cisco [26] 21
Jan 30 02:57:21.098: RADIUS: Cisco AVpair [1] 15 "coa-push=true"
Jan 30 02:57:21.098: RADIUS: EAP-Message [79] 8
RADIUS: 02 52 00 06 03 04 [ R]
Jan 30 02:57:21.098: RADIUS: Message-Authenticato[80] 18
RADIUS: E0 67 24 D3 BB CF D9 E0 EE 44 98 8A 26 64 AC C9 [ q$D&d]
Jan 30 02:57:21.098: RADIUS: State [24] 91
RADIUS: 35 32 43 50 4D 53 65 73 73 69 6F 6E 49 44 3D 4C [52CPMSessionID=L]
RADIUS: 32 4C 34 32 46 32 46 30 31 31 36 5A 4F 32 4C 34 [2L42F2F0116Z02L4]
RADIUS: 32 46 32 46 30 31 36 46 5A 48 31 31 39 34 43 41 [2F2F016FZH1194CA]
RADIUS: 45 32 5A 4E 31 46 3B 33 31 53 65 73 73 69 6F 6E [E2ZN1F;31Session]
RADIUS: 49 44 3D 49 53 45 2D 44 49 41 4E 2F 34 39 33 30 [ID=ISE-SERVER/4930]
RADIUS: 38 30 30 31 38 2F 32 39 3B [ 80018/29;]
Jan 30 02:57:21.098: RADIUS: NAS-IP-Address [4] 6 192.168.30.100
Jan 30 02:57:21.098: RADIUS(000000FF): Sending a IPv4 Radius Packet
Jan 30 02:57:21.099: RADIUS(000000FF): Started 5 sec timeout
Jan 30 02:57:21.101: RADIUS:
Received from id 1645/86 192.168.30.110:1645, Access-Challenge, len 161
RADIUS: authenticator 42 A3 5F E0 92 13 51 13 - B2 80 56 A3 91 36 BD A1
Jan 30 02:57:21.101: RADIUS: State [24] 91
RADIUS: 35 32 43 50 4D 53 65 73 73 69 6F 6E 49 44 3D 4C [52CPMSessionID=L]
RADIUS: 32 4C 34 32 46 32 46 30 31 31 36 5A 4F 32 4C 34 [2L42F2F0116Z02L4]
RADIUS: 32 46 32 46 30 31 36 46 5A 48 31 31 39 34 43 41 [2F2F016FZH1194CA]
RADIUS: 45 32 5A 4E 31 46 3B 33 31 53 65 73 73 69 6F 6E [E2ZN1F;31Session]
RADIUS: 49 44 3D 49 53 45 2D 44 49 41 4E 2F 34 39 33 30 [ID=ISE-SERVER/4930]
RADIUS: 38 30 30 31 38 2F 32 39 3B [ 80018/29;]
Jan 30 02:57:21.101: RADIUS: EAP-Message [79] 32
RADIUS: 01 53 00 1E 04 10 D7 61 AE 69 3B 88 A1 83 E4 EC 0F B6 EF 68 58 16 49 53 45 2D 44 49 41 4E [ Sai
Jan 30 02:57:21.101: RADIUS: Message-Authenticato[80] 18
RADIUS: 3E C9 C1 E1 F2 3B 4E 4C DF CF AC 21 AA E9 C3 F0 [ >;NL!]
Jan 30 02:57:21.101: RADIUS(000000FF): Received from id 1645/86
RADIUS/DECODE: EAP-Message fragments, 30, total 30 bytes
Jan 30 02:57:21.103: AAA/AUTHEN/LOGIN (000000FF):
```

Pick method list 'FlexVPN-Authentication-List'

Jan 30 02:57:21.103: RADIUS/ENCODE(000000FF):Orig. component type = VPN IPSEC Jan 30 02:57:21.103: RADIUS/ENCODE(000000FF): dropping service type, "radius-server attribute 6 on-for-Jan 30 02:57:21.103: RADIUS(000000FF): Config NAS IP: 0.0.0.0 Jan 30 02:57:21.103: vrfid: [65535] ipv6 tableid : [0] Jan 30 02:57:21.104: idb is NULL
Jan 30 02:57:21.104: RADIUS(000000FF): Config NAS IPv6: ::
Jan 30 02:57:21.104: RADIUS/ENCODE(000000FF): acct\_session\_id: 4245
Jan 30 02:57:21.104: RADIUS(000000FF): sending
Jan 30 02:57:21.104: RADIUS/ENCODE: Best Local IP-Address 192.168.30.100 for Radius-Server 192.168.30.1
Jan 30 02:57:21.104: RADIUS: Message Authenticator encoded
Jan 30 02:57:21.104: RADIUS(00000FF):

Send Access-Request to 192.168.30.110:1645 id 1645/87, len 332

RADIUS: authenticator 89 35 9C C5 06 FB 04 B7 - 4E A3 B2 5F 2B 15 4F 46 Jan 30 02:57:21.104: RADIUS: Service-Type [6] 6 Login [1] Jan 30 02:57:21.104: RADIUS: Vendor, Cisco [26] 26 Jan 30 02:57:21.104: RADIUS: Cisco AVpair [1] 20 "service-type=Login" Jan 30 02:57:21.104: RADIUS: Vendor, Cisco [26] 36 Jan 30 02:57:21.104: RADIUS: Cisco AVpair [1] 30

"isakmp-phase1-id=cisco.example"

Jan 30 02:57:21.104: RADIUS: Calling-Station-Id [31] 13 "192.168.50.130" Jan 30 02:57:21.104: RADIUS: Vendor, Cisco [26] 64 Jan 30 02:57:21.104: RADIUS: Cisco AVpair [1] 58 "audit-session-id=L2L42F2F0116Z02L42F2F016FZH1194CAE2Z Jan 30 02:57:21.104: RADIUS: User-Name [1] 7

"user1"

Jan 30 02:57:21.104: RADIUS: Vendor, Cisco [26] 21 Jan 30 02:57:21.104: RADIUS: Cisco AVpair [1] 15 "coa-push=true" Jan 30 02:57:21.104: RADIUS: EAP-Message [79] 24 RADIUS: 02 53 00 16 04 10 B0 BB 3E D5 B1 D6 01 FC 9A B7 4A DB AB F7 2F B6 [ S>J/] Jan 30 02:57:21.104: RADIUS: Message-Authenticato[80] 18 RADIUS: 79 43 97 A7 26 17 3E 3B 54 B4 90 D4 76 0F E0 14 [ yC&>;Tv] Jan 30 02:57:21.104: RADIUS: State [24] 91 RADIUS: 35 32 43 50 4D 53 65 73 73 69 6F 6E 49 44 3D 4C [52CPMSessionID=L] RADIUS: 32 4C 34 32 46 32 46 30 31 31 36 5A 4F 32 4C 34 [2L42F2F0116Z02L4] RADIUS: 32 46 32 46 30 31 36 46 5A 48 31 31 39 34 43 41 [2F2F016FZH1194CA] RADIUS: 45 32 5A 4E 31 46 3B 33 31 53 65 73 73 69 6F 6E [E2ZN1F;31Session] RADIUS: 49 44 3D 49 53 45 2D 44 49 41 4E 2F 34 39 33 30 [ID=ISE-SERVER/4930] RADIUS: 38 30 30 31 38 2F 32 39 3B [ 80018/29;] Jan 30 02:57:21.104: RADIUS: NAS-IP-Address [4] 6 192.168.30.100 Jan 30 02:57:21.105: RADIUS(000000FF): Sending a IPv4 Radius Packet Jan 30 02:57:21.105: RADIUS(000000FF): Started 5 sec timeout Jan 30 02:57:21.170: RADIUS:

Received from id 1645/87 192.168.30.110:1645, Access-Accept, len 233

RADIUS: authenticator 75 F6 05 85 1D A0 C3 EE - F8 81 F9 02 38 AC C1 B6 Jan 30 02:57:21.170: RADIUS: User-Name [1] 7

"user1"

Jan 30 02:57:21.170: RADIUS: Class [25] 68 RADIUS: 43 41 43 53 3A 4C 32 4C 34 32 46 32 46 30 31 31 [CACS:L2L42F2F011] RADIUS: 36 5A 4F 32 4C 34 32 46 32 46 30 31 36 46 5A 48 [6Z02L42F2F016FZH] RADIUS: 31 31 39 34 43 41 45 32 5A 4E 31 46 3A 49 53 45 [1194CAE2ZN1F:ISE] RADIUS: 2D 44 49 41 4E 2F 34 39 33 30 38 30 30 31 38 2F [-DIAN/493080018/] RADIUS: 32 39 [ 29] Jan 30 02:57:21.170: RADIUS: EAP-Message [79] 6 RADIUS: 03 53 00 04 [ S] Jan 30 02:57:21.170: RADIUS: Message-Authenticato[80] 18 RADIUS: 8A A9 CC 07 61 A2 6D BA E4 EB B5 B7 73 0E EC 28 [ ams(] Jan 30 02:57:21.170: RADIUS: Vendor, Cisco [26] 37 Jan 30 02:57:21.170: RADIUS: Cisco AVpair [1] 31

"ipsec:dns-servers=10.0.50.101"

Jan 30 02:57:21.170: RADIUS: Vendor, Cisco [26] 47 Jan 30 02:57:21.170: RADIUS: Cisco AVpair [1] 41

"ipsec:route-set=prefix 192.168.100.0/24"

Jan 30 02:57:21.170: RADIUS: Vendor, Cisco [26] 30 Jan 30 02:57:21.170: RADIUS: Cisco AVpair [1] 24

"ipsec:addr-pool=group1"

Jan 30 02:57:21.171: RADIUS(000000FF): Received from id 1645/87 RADIUS/DECODE: EAP-Message fragments, 4, total 4 bytes Jan 30 02:57:21.175: AAA/BIND(00000100): Bind i/f Jan 30 02:57:21.175: AAA/AUTHOR (0x100):

Pick method list 'FlexVPN-Authorization-List'

Jan 30 02:57:21.176: %LINEPROTO-5-UPDOWN: Line protocol on Interface Virtual-Access1, changed state to Jan 30 02:57:21.192: %SYS-5-CONFIG\_P: Configured programmatically by process Crypto INT from console as Jan 30 02:57:21.376: %LINEPROTO-5-UPDOWN:

Line protocol on Interface Virtual-Access1, changed state to up

• User2 debug output:

<#root>

Jan 30 03:28:58.102: AAA/BIND(00000103): Bind i/f Jan 30 03:28:58.102: AAA/AUTHEN/LOGIN (00000103):

Pick method list 'FlexVPN-Authentication-List'

```
Jan 30 03:28:58.103: RADIUS/ENCODE(00000103):Orig. component type = VPN IPSEC
Jan 30 03:28:58.103: RADIUS/ENCODE(00000103): dropping service type, "radius-server attribute 6 on-for-
Jan 30 03:28:58.103: RADIUS(00000103): Config NAS IP: 0.0.0.0
Jan 30 03:28:58.103: idb is NULL
Jan 30 03:28:58.103: RADIUS(00000103): Config NAS IPv6: ::
Jan 30 03:28:58.103: RADIUS(00000103): acct_session_id: 4249
Jan 30 03:28:58.103: RADIUS(00000103): sending
Jan 30 03:28:58.103: RADIUS/ENCODE: Best Local IP-Address 192.168.30.100 for Radius-Server 192.168.30.1
Jan 30 03:28:58.103: RADIUS: Message Authenticator encoded
Jan 30 03:28:58.103: RADIUS(00000103):
```

Send Access-Request to 192.168.30.110:1645 id 1645/88, len 229

RADIUS: authenticator 71 99 09 63 19 F7 D7 0B - 1D A9 4E 64 28 6F A5 64 Jan 30 03:28:58.103: RADIUS: Service-Type [6] 6 Login [1] Jan 30 03:28:58.103: RADIUS: Vendor, Cisco [26] 26 Jan 30 03:28:58.103: RADIUS: Cisco AVpair [1] 20 "service-type=Login" Jan 30 03:28:58.103: RADIUS: Vendor, Cisco [26] 36 Jan 30 03:28:58.104: RADIUS: Cisco AVpair [1] 30

"isakmp-phase1-id=cisco.example"

Jan 30 03:28:58.104: RADIUS: Calling-Station-Id [31] 13 "192.168.50.130" Jan 30 03:28:58.104: RADIUS: Vendor, Cisco [26] 64 Jan 30 03:28:58.104: RADIUS: Cisco AVpair [1] 58 "audit-session-id=L2L42F2F0116Z02L42F2F016FZH1194E444Z Jan 30 03:28:58.104: RADIUS: User-Name [1] 7

"user2"

Jan 30 03:28:58.104: RADIUS: Vendor, Cisco [26] 21 Jan 30 03:28:58.104: RADIUS: Cisco AVpair [1] 15 "coa-push=true" Jan 30 03:28:58.104: RADIUS: EAP-Message [79] 12 RADIUS: 02 3B 00 0A 01 75 73 65 72 32 [ ;user2] Jan 30 03:28:58.104: RADIUS: Message-Authenticato[80] 18 RADIUS: 12 62 2F 51 12 FC F7 EC F0 87 E0 34 1E F1 AD E5 [ b/Q4] Jan 30 03:28:58.104: RADIUS: NAS-IP-Address [4] 6 192.168.30.100 Jan 30 03:28:58.104: RADIUS(00000103): Sending a IPv4 Radius Packet Jan 30 03:28:58.105: RADIUS(00000103): Started 5 sec timeout Jan 30 03:28:58.109: RADIUS:

Received from id 1645/88 192.168.30.110:1645, Access-Challenge, len 137

RADIUS: authenticator 98 04 01 EA CD 9B 1E A9 - DC 6F 2F 17 1F 2A 5F 43
Jan 30 03:28:58.109: RADIUS: State [24] 91
RADIUS: 35 32 43 50 4D 53 65 73 73 69 6F 6E 49 44 3D 4C [52CPMSessionID=L]
RADIUS: 32 4C 34 32 46 32 46 30 31 31 36 5A 4F 32 4C 34 [2L42F2F0116Z02L4]
RADIUS: 32 46 32 46 30 31 36 46 5A 48 31 31 39 34 45 34 [2F2F016FZH1194E4]
RADIUS: 34 34 5A 4E 32 30 3B 33 31 53 65 73 73 69 6F 6E [44ZN20;31Session]
RADIUS: 49 44 3D 49 53 45 2D 44 49 41 4E 2F 34 39 33 30 [ID=ISE-SERVER/4930]
RADIUS: 38 30 30 31 38 2F 33 30 3B [ 80018/30;]
Jan 30 03:28:58.110: RADIUS: EAP-Message [79] 8
RADIUS: 01 35 00 06 0D 20 [ 5 ]
Jan 30 03:28:58.110: RADIUS: Message-Authenticato[80] 18
RADIUS: E3 A6 88 B1 B6 3D 93 1F 39 B3 AE 9E EA 1D BB 15 [ =9]
Jan 30 03:28:58.110: RADIUS(0000103): Received from id 1645/88
RADIUS/DECODE: EAP-Message fragments, 6, total 6 bytes
Jan 30 03:28:58.112: AAA/AUTHEN/LOGIN (00000103):

Pick method list 'FlexVPN-Authentication-List'

```
Jan 30 03:28:58.112: RADIUS/ENCODE(00000103):Orig. component type = VPN IPSEC
Jan 30 03:28:58.112: RADIUS/ENCODE(00000103): dropping service type, "radius-server attribute 6 on-for-
Jan 30 03:28:58.112: vrfid: [65535] ipv6 tableid : [0]
Jan 30 03:28:58.113: idb is NULL
Jan 30 03:28:58.113: RADIUS(00000103): Config NAS IPv6: ::
Jan 30 03:28:58.113: RADIUS(00000103): acct_session_id: 4249
Jan 30 03:28:58.113: RADIUS(00000103): sending
Jan 30 03:28:58.113: RADIUS/ENCODE: Best Local IP-Address 192.168.30.100 for Radius-Server 192.168.30.1
Jan 30 03:28:58.113: RADIUS: Message Authenticator encoded
Jan 30 03:28:58.113: RADIUS(00000103):
```

Send Access-Request to 192.168.30.110:1645 id 1645/89, len 316

RADIUS: authenticator 56 BD FO 9A 4B 16 5C 6C - 4E 41 00 56 8D CO 3A 8C Jan 30 03:28:58.113: RADIUS: Service-Type [6] 6 Login [1] Jan 30 03:28:58.113: RADIUS: Vendor, Cisco [26] 26 Jan 30 03:28:58.113: RADIUS: Cisco AVpair [1] 20 "service-type=Login" Jan 30 03:28:58.113: RADIUS: Vendor, Cisco [26] 36 Jan 30 03:28:58.113: RADIUS: Cisco AVpair [1] 30

"isakmp-phase1-id=cisco.example"

```
Jan 30 03:28:58.113: RADIUS: Calling-Station-Id [31] 13 "192.168.50.130"
Jan 30 03:28:58.113: RADIUS: Vendor, Cisco [26] 64
Jan 30 03:28:58.113: RADIUS: Cisco AVpair [1] 58 "audit-session-id=L2L42F2F0116Z02L42F2F016FZH1194E444Z
Jan 30 03:28:58.113: RADIUS: User-Name [1] 7
```

"user2"

Jan 30 03:28:58.113: RADIUS: Vendor, Cisco [26] 21 Jan 30 03:28:58.113: RADIUS: Cisco AVpair [1] 15 "coa-push=true" Jan 30 03:28:58.113: RADIUS: EAP-Message [79] 8 RADIUS: 02 35 00 06 03 04 [ 5] Jan 30 03:28:58.113: RADIUS: Message-Authenticato[80] 18 RADIUS: 47 1F 36 A7 C3 9B 90 6E 03 2C B8 D7 FE A7 13 44 [ G6n,D] Jan 30 03:28:58.113: RADIUS: State [24] 91 RADIUS: 35 32 43 50 4D 53 65 73 73 69 6F 6E 49 44 3D 4C [52CPMSessionID=L] RADIUS: 32 4C 34 32 46 32 46 30 31 31 36 5A 4F 32 4C 34 [2L42F2F0116Z02L4] RADIUS: 32 46 32 46 30 31 36 46 5A 48 31 31 39 34 45 34 [2F2F016FZH1194E4] RADIUS: 34 34 5A 4E 32 30 3B 33 31 53 65 73 73 69 6F 6E [44ZN20;31Session] RADIUS: 49 44 3D 49 53 45 2D 44 49 41 4E 2F 34 39 33 30 [ID=ISE-SERVER/4930] RADIUS: 38 30 30 31 38 2F 33 30 3B [ 80018/30;] Jan 30 03:28:58.114: RADIUS: NAS-IP-Address [4] 6 192.168.30.100 Jan 30 03:28:58.114: RADIUS(00000103): Sending a IPv4 Radius Packet Jan 30 03:28:58.114: RADIUS(00000103): Started 5 sec timeout Jan 30 03:28:58.116: RADIUS:

Received from id 1645/89 192.168.30.110:1645, Access-Challenge, len 161

RADIUS: authenticator 84 A3 30 3D 80 BC 71 42 - 1B 9B 49 EF 0B 1B 02 02
Jan 30 03:28:58.116: RADIUS: State [24] 91
RADIUS: 35 32 43 50 4D 53 65 73 73 69 6F 6E 49 44 3D 4C [52CPMSessionID=L]
RADIUS: 32 4C 34 32 46 32 46 30 31 31 36 5A 4F 32 4C 34 [2L42F2F0116Z02L4]
RADIUS: 32 46 32 46 30 31 36 46 5A 48 31 31 39 34 45 34 [2F2F016FZH1194E4]
RADIUS: 34 34 5A 4E 32 30 3B 33 31 53 65 73 73 69 6F 6E [44ZN20;31Session]
RADIUS: 49 44 3D 49 53 45 2D 44 49 41 4E 2F 34 39 33 30 [ID=ISE-SERVER/4930]
RADIUS: 38 30 30 31 38 2F 33 30 3B [ 80018/30;]
Jan 30 03:28:58.116: RADIUS: EAP-Message [79] 32
RADIUS: 01 36 00 1E 04 10 EB 9F A5 AC 70 1F 4D D6 48 05 9D EC 1F 29 67 AE 49 53 45 2D 44 49 41 4E [ 6pM
Jan 30 03:28:58.116: RADIUS: Message-Authenticato[80] 18
RADIUS: 08 5E BC EF E5 38 50 CD FB 3C B3 E9 99 0A 51 B3 [ ^8P<Q]
Jan 30 03:28:58.116: RADIUS(0000103): Received from id 1645/89
RADIUS/DECODE: EAP-Message fragments, 30, total 30 bytes
Jan 30 03:28:58.118: AAA/AUTHEN/LOGIN (00000103):</pre>

Pick method list 'FlexVPN-Authentication-List'

```
Jan 30 03:28:58.118: RADIUS/ENCODE(00000103):Orig. component type = VPN IPSEC
Jan 30 03:28:58.118: RADIUS/ENCODE(00000103): dropping service type, "radius-server attribute 6 on-for-
Jan 30 03:28:58.118: RADIUS(00000103): Config NAS IP: 0.0.0.0
Jan 30 03:28:58.118: vrfid: [65535] ipv6 tableid : [0]
Jan 30 03:28:58.118: rADIUS(00000103): Config NAS IPv6: ::
Jan 30 03:28:58.118: RADIUS(00000103): Config NAS IPv6: ::
Jan 30 03:28:58.118: RADIUS/ENCODE(00000103): acct_session_id: 4249
Jan 30 03:28:58.118: RADIUS(00000103): sending
Jan 30 03:28:58.118: RADIUS/ENCODE: Best Local IP-Address 192.168.30.100 for Radius-Server 192.168.30.1
```

Jan 30 03:28:58.119: RADIUS: Message Authenticator encoded Jan 30 03:28:58.119: RADIUS(00000103): Send Access-Request to 192.168.30.110:1645 id 1645/90, len 332 RADIUS: authenticator A1 62 1A FB 18 58 7B 47 - 5C 8A 64 FA B7 23 9B BE Jan 30 03:28:58.119: RADIUS: Service-Type [6] 6 Login [1] Jan 30 03:28:58.119: RADIUS: Vendor, Cisco [26] 26 Jan 30 03:28:58.119: RADIUS: Cisco AVpair [1] 20 "service-type=Login" Jan 30 03:28:58.119: RADIUS: Vendor, Cisco [26] 36 Jan 30 03:28:58.119: RADIUS: Cisco AVpair [1] 30 "isakmp-phase1-id=cisco.example" Jan 30 03:28:58.119: RADIUS: Calling-Station-Id [31] 13 "192.168.50.130" Jan 30 03:28:58.119: RADIUS: Vendor, Cisco [26] 64 Jan 30 03:28:58.119: RADIUS: Cisco AVpair [1] 58 "audit-session-id=L2L42F2F0116Z02L42F2F016FZH1194E444Z Jan 30 03:28:58.119: RADIUS: User-Name [1] 7 "user2" Jan 30 03:28:58.119: RADIUS: Vendor, Cisco [26] 21 Jan 30 03:28:58.119: RADIUS: Cisco AVpair [1] 15 "coa-push=true" Jan 30 03:28:58.119: RADIUS: EAP-Message [79] 24 RADIUS: 02 36 00 16 04 10 73 B7 F2 42 09 5B AB 21 D8 77 96 A2 F7 C7 83 AD [ 6sB[!w] Jan 30 03:28:58.119: RADIUS: Message-Authenticato[80] 18 RADIUS: B1 68 3C 25 9E FE 52 13 10 69 E6 BB 17 67 6F 18 [ h<?Rigo] Jan 30 03:28:58.119: RADIUS: State [24] 91 RADIUS: 35 32 43 50 4D 53 65 73 73 69 6F 6E 49 44 3D 4C [52CPMSessionID=L] RADIUS: 32 4C 34 32 46 32 46 30 31 31 36 5A 4F 32 4C 34 [2L42F2F0116Z02L4] RADIUS: 32 46 32 46 30 31 36 46 5A 48 31 31 39 34 45 34 [2F2F016FZH1194E4] RADIUS: 34 34 5A 4E 32 30 3B 33 31 53 65 73 73 69 6F 6E [44ZN20;31Session] RADIUS: 49 44 3D 49 53 45 2D 44 49 41 4E 2F 34 39 33 30 [ID=ISE-SERVER/4930] RADIUS: 38 30 30 31 38 2F 33 30 3B [ 80018/30;] Jan 30 03:28:58.119: RADIUS: NAS-IP-Address [4] 6 192.168.30.100 Jan 30 03:28:58.119: RADIUS(00000103): Sending a IPv4 Radius Packet Jan 30 03:28:58.119: RADIUS(00000103): Started 5 sec timeout Jan 30 03:28:58.186: RADIUS: Received from id 1645/90 192.168.30.110:1645, Access-Accept, len 233 RADIUS: authenticator 48 A5 A0 11 ED B8 C2 87 - 35 30 17 D5 6D D7 B4 FD Jan 30 03:28:58.186: RADIUS: User-Name [1] 7 "user2" Jan 30 03:28:58.186: RADIUS: Class [25] 68 RADIUS: 43 41 43 53 3A 4C 32 4C 34 32 46 32 46 30 31 31 [CACS:L2L42F2F011] RADIUS: 36 5A 4F 32 4C 34 32 46 32 46 30 31 36 46 5A 48 [6Z02L42F2F016FZH] RADIUS: 31 31 39 34 45 34 34 34 5A 4E 32 30 3A 49 53 45 [1194E444ZN20:ISE] RADIUS: 2D 44 49 41 4E 2F 34 39 33 30 38 30 30 31 38 2F [-DIAN/493080018/] RADIUS: 33 30 [ 30] Jan 30 03:28:58.186: RADIUS: EAP-Message [79] 6 RADIUS: 03 36 00 04 [ 6] Jan 30 03:28:58.186: RADIUS: Message-Authenticato[80] 18 RADIUS: 9E A6 D9 56 40 C8 EB 08 69 8C E1 35 35 53 18 83 [ V@i55S] Jan 30 03:28:58.187: RADIUS: Vendor, Cisco [26] 37 Jan 30 03:28:58.187: RADIUS: Cisco AVpair [1] 31 "ipsec:dns-servers=10.0.50.202"

Jan 30 03:28:58.187: RADIUS: Vendor, Cisco [26] 47 Jan 30 03:28:58.187: RADIUS: Cisco AVpair [1] 41 "ipsec:route-set=prefix 192.168.200.0/24"

Jan 30 03:28:58.187: RADIUS: Vendor, Cisco [26] 30 Jan 30 03:28:58.187: RADIUS: Cisco AVpair [1] 24

```
"ipsec:addr-pool=group2"
```

Jan 30 03:28:58.187: RADIUS(00000103): Received from id 1645/90
RADIUS/DECODE: EAP-Message fragments, 4, total 4 bytes
Jan 30 03:28:58.190: AAA/BIND(00000104): Bind i/f
Jan 30 03:28:58.190: AAA/AUTHOR (0x104):

```
Pick method list 'FlexVPN-Authorization-List'
```

Jan 30 03:28:58.192: %LINEPROTO-5-UPDOWN: Line protocol on Interface Virtual-Access2, changed state to Jan 30 03:28:58.209: %SYS-5-CONFIG\_P: Configured programmatically by process Crypto INT from console as Jan 30 03:28:58.398: %LINEPROTO-5-UPDOWN:

Line protocol on Interface Virtual-Access2, changed state to up

### **Related Information**

<u>Cisco Technical Support & Downloads</u>